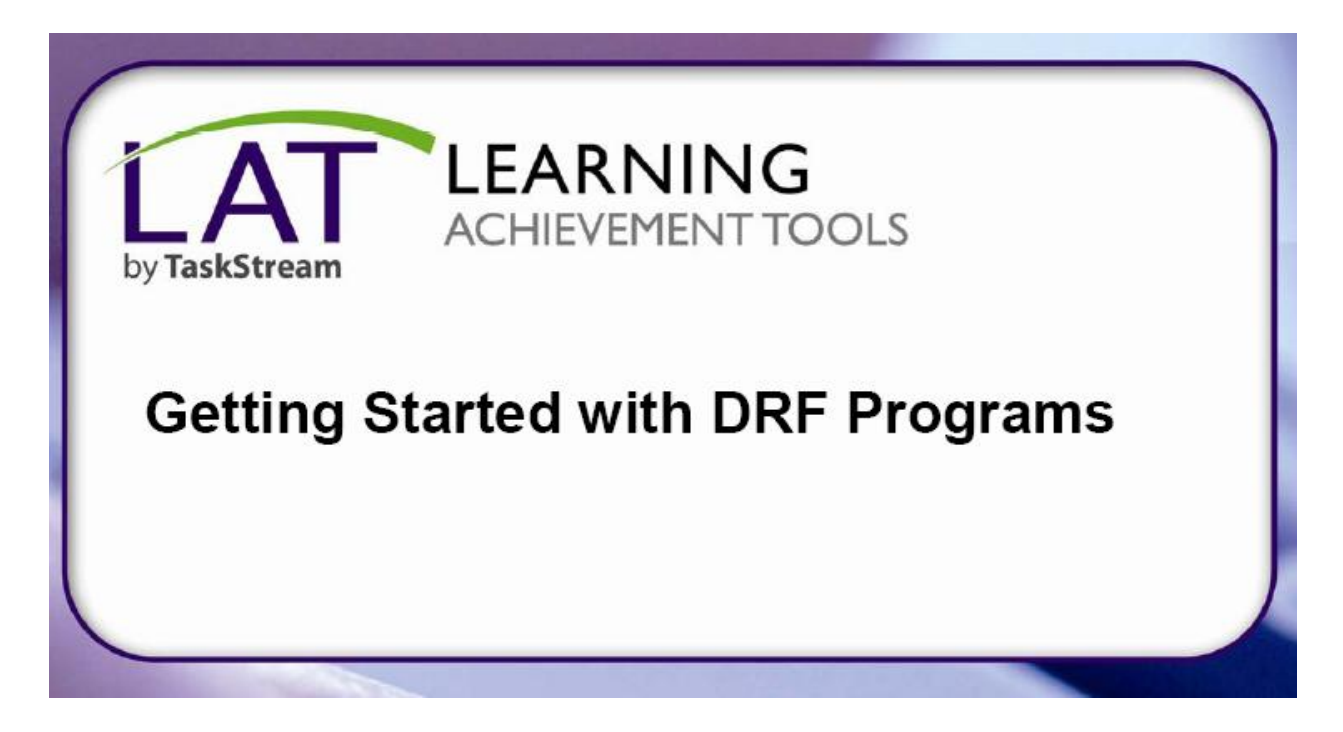

## Student Guide to Evaluation or Revision of Submitted Work

## **View a Completed Evaluation**

1. From the home page, click the name of the program.

| TaskStream<br>Advancing Educational Excellence                                                            |                                                                                                    |         |                          |           |      |  |  |  |  |
|----------------------------------------------------------------------------------------------------|----------------------------------------------------------------------------------------------------|---------|--------------------------|-----------|------|--|--|--|--|
| Home Folios & Web Pages                                                                                   |                                                                                                    | b Pages | Lessons, Units & Rubrics | Standards | Comm |  |  |  |  |
| Don't<br>progr<br>If you<br>stude<br>and h<br>enroll<br>enter<br>you d<br>a cod<br>conta<br>instru<br>Ent | t see your<br>ram?<br>J are a<br>nt or author<br>ave a self-<br>ment code,<br>it here. If<br>o not have<br>e, please<br>ct your<br>ctor<br>ter Code | (Direc  | ted Response Folios)     | am        |      |  |  |  |  |
| 🛛 <u>Re</u>                                                                                               | ad More                                                                                                    |         |                          |           |      |  |  |  |  |

2. Once your DRF portfolio opens, click the Scores/Results tab in the upper

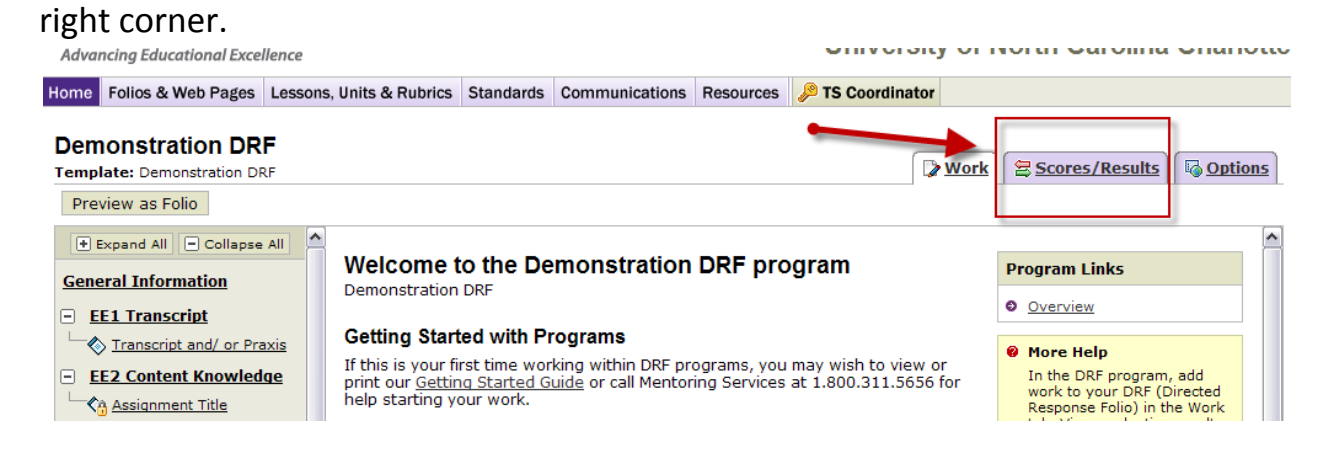

3. Locate the assignment for which you want to view the evaluation. You will be able to see the status of your assignment, any final evaluation scores, if the assignment must be resubmitted, etc.

| Overall Folio Evaluation            |               | This area does not need to be submitted                                            | Not scored yet |                  |  |  |  |  |
|-------------------------------------|---------------|------------------------------------------------------------------------------------|----------------|------------------|--|--|--|--|
| EE1 Transcript                      |               |                                                                                    |                |                  |  |  |  |  |
| Transcript and/or Praxis            |               | Edit Work                                                                          |                |                  |  |  |  |  |
| EE2 Content Knowledge               |               |                                                                                    |                |                  |  |  |  |  |
| 🗞 Assignment Title 🔒                | 🕵 Resubmitted | Submitted: 02/08/2011 01:45:26 PM<br>Submitted to: Laura Hart                      |                | History/Comments |  |  |  |  |
| EE3 Instructional Unit Plan         |               |                                                                                    |                |                  |  |  |  |  |
| 🛇 Instructional Unit 🕯              | 🐴 Submitted   | Submitted: 02/08/2011 12:02:48 PM<br>Submitted to: Laura Hart<br>Cancel Submission |                | History/Comments |  |  |  |  |
| EE4 Cert. of Teaching Capacity      |               |                                                                                    |                |                  |  |  |  |  |
| 🗞 Certificate                       |               | Edit Work                                                                          |                |                  |  |  |  |  |
| EE5 Impact on Student Learning Proj |               |                                                                                    |                |                  |  |  |  |  |
|                                     |               |                                                                                    |                |                  |  |  |  |  |

## Items to note:

- After you submit an assignment, a "lock" icon will appear on the item in your portfolio. You can cancel a submission at any time by using the Scores/Results tab UNTIL THE EVALUATOR BEGINS SCORING. Once your evaluator begins scoring your work, the submission can no longer be cancelled.
- If an evaluator sends work back to you to be resubmitted, use the **Scores/Results tab** to see this. After you revise your submission, follow the same submission directions to resubmit the assignment.

If you have any questions or need any help, please do not hesitate to contact Mentoring Services at <u>help@taskstream.com</u> or at 800-311-5656.